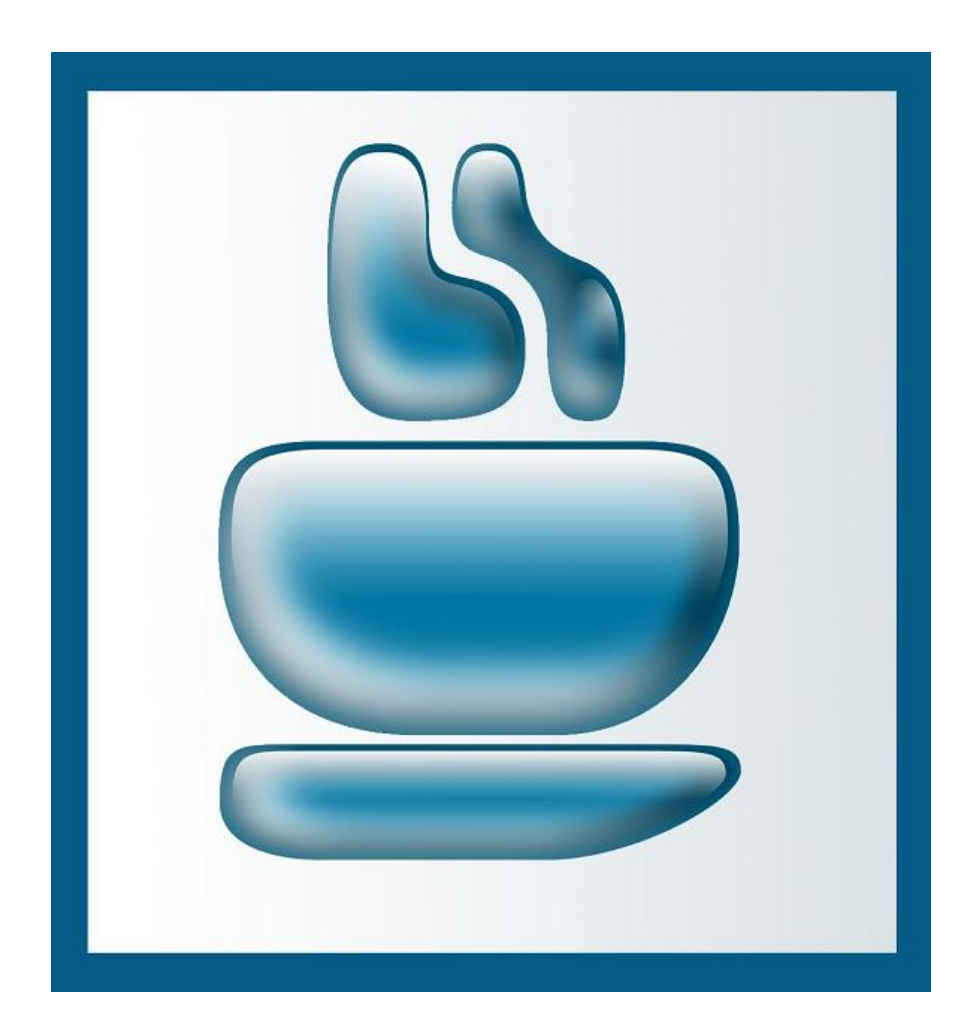

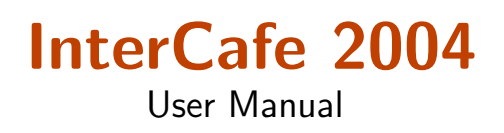

#### InterCafe 2004

This manual and the appendant software belong to blue image GmbH Germany and are subject to the appendant license agreements and copyright regulations. © 2004 blue image GmbH Manual Version of July 12, 2006.

#### Important Notice:

The software is constantly being expanded and improved. Therefor it is possible that this manual is not yet showing all functions of the software. Please inform yourself about new versions of the manual on our homepage www.blueimage.de. The blue image GmbH Germany assumes no liability for the correctness of this documentation.

# Contents

| 1        | <b>Firs</b><br>1.1 | t Step:<br>Installa | <b>6</b> ation and Configuration                                                                                                    |
|----------|--------------------|---------------------|----------------------------------------------------------------------------------------------------|
|          | 1.2                | The St              | att                                                                                                    |
| <b>2</b> | Inte               | erCafe              | 2004 Server 7                                                                                                    |
|          | 2.1                | Main V              | Window $\ldots$ $\ldots$ $7$                                                                                                    |
|          |                    | 2.1.1               | Starting a Client / Login at Client                                                                                                    |
|          |                    | 2.1.2               | Starting a Client from Server                                                                                                    |
|          |                    |                     | 2.1.2.1 Play and Pay                                                                                                    |
|          |                    |                     | 2.1.2.2 Start Client for a certain time                                                                                                    |
|          |                    |                     | 2.1.2.3 Start Client for a certain credit                                                                                                    |
|          |                    | 2.1.3               | Pause                                                                                                    |
|          |                    | 2.1.4               | Transfer Customer    9                                                                                                    |
|          |                    | 2.1.5               | Maintenance         9                                                                                                    |
|          | 2.2                | Login               | Codes                                                                                                    |
|          |                    | 2.2.1               | Create LoginCodes                                                                                                    |
|          |                    | 2.2.2               | Sell LoginCodes                                                                                                    |
|          |                    | 2.2.3               | Delete LoginCodes automatically                                                                                                    |
|          | 2.3                | Membe               | er Manager                                                                                                    |
|          |                    | 2.3.1               | Entering Member Data at Server                                                                                                    |
|          |                    |                     | $2.3.1.1  \text{Member Data}  \dots  \dots  \dots  \dots  \dots  \dots  13$                                                                        |
|          |                    |                     | $2.3.1.2  \text{Member Account} \dots \dots \dots \dots \dots \dots \dots \dots \dots \dots \dots \dots \dots \dots \dots \dots \dots \dots \dots$ |
|          |                    |                     | 2.3.1.3 Other Data                                                                                                    |
|          |                    | 2.3.2               | Configurate Member Tariff Manager 16                                                                                                    |
|          |                    | 2.3.3               | Member-Guthabenmanager konfigurieren 16                                                                                                    |
|          |                    | 2.3.4               | Import/Export Member Data                                                                                                    |
|          |                    | 2.3.5               | Member Sales Overview                                                                                                    |
|          |                    | 2.3.6               | Birthday List                                                                                                    |
|          | 2.4                | Settle              | Client                                                                                                    |
|          |                    | 2.4.1               | Settle a Client, a Machine or a Table                                                                                                    |
|          | 2.5                | Cash I              | Balancing and Shift Change    19                                                                                                    |
|          |                    | 2.5.1               | Cash Balancing                                                                                                    |
|          |                    | 2.5.2               | Shift Change                                                                                                    |
|          | 2.6                | Shutdo              | wn Manager         20                                                                                                    |
|          | 2.7                | Statist             | ics                                                                                                    |
|          |                    | 2.7.1               | Journal                                                                                                    |
|          |                    | 2.7.2               | Analyze Statistics                                                                                                    |

|      |         | 2.7.2.1   | Sales                                                                                                    | 22 |
|------|---------|-----------|----------------------------------------------------------------------------------------------------|----|
|      |         | 2.7.2.2   | Sales $\rightarrow$ Product Groups                                                                                                    | 22 |
|      |         | 2.7.2.3   | Sales $\rightarrow$ Cancellations                                                                                                    | 23 |
|      |         | 2.7.2.4   | Sales $\rightarrow$ Payment Terminal                                                                                                    | 23 |
|      |         | 2.7.2.5   | Cafe Manager                                                                                                    | 23 |
|      |         | 2.7.2.6   | Cafe Manager $\rightarrow$ Inventory                                                                                                    | 23 |
|      |         | 2.7.2.7   | Cafe Manager $\rightarrow$ Price List                                                                                                    | 23 |
|      |         | 2.7.2.8   | Cafe Manager $\rightarrow$ Inventory entries                                                                                                    | 23 |
|      |         | 2.7.2.9   | Cash Sales                                                                                                    | 23 |
|      |         | 2.7.2.10  | Payment devices                                                                                                    | 23 |
|      |         | 2.7.2.11  | Member Accounts                                                                                                    | 23 |
|      |         | 2.7.2.12  | Member Accounts $\rightarrow$ Deposits $\ldots \ldots \ldots \ldots \ldots \ldots \ldots \ldots \ldots \ldots \ldots \ldots \ldots \ldots \ldots \ldots \ldots \ldots \ldots$ | 23 |
|      |         | 2.7.2.13  | Member Accounts $\rightarrow$ Member Bonus $\dots \dots \dots \dots \dots \dots \dots \dots \dots \dots \dots \dots \dots \dots \dots \dots \dots \dots \dots$                | 24 |
|      |         | 2.7.2.14  | Member Account $\rightarrow$ Member Protocol                                                                                                    | 24 |
|      |         | 2.7.2.15  | Member Account $\rightarrow$ Changes of Member Passwords                                                                                                    | 24 |
|      |         | 2.7.2.16  | Maintenance Protocol                                                                                                    | 24 |
|      |         | 2.7.2.17  | Pause Protocol                                                                                                    | 24 |
|      |         | 2.7.2.18  | SMS Protocol                                                                                                    | 24 |
|      |         | 2.7.2.19  | Statistics $\rightarrow$ Use of Machines                                                                                                    | 24 |
|      |         | 2.7.2.20  | Statistics $\rightarrow$ PC-Journal with Customer Identification                                                                                                    | 24 |
|      |         | 2.7.2.21  | Statistics $\rightarrow$ Revenue of Machines                                                                                                    | 24 |
|      |         | 2.7.2.22  | Statistics $\rightarrow$ Use of Extra Services                                                                                                    | 24 |
|      |         | 2.7.2.23  | Statistics $\rightarrow$ Cash report                                                                                                    | 24 |
|      |         | 2.7.2.24  | Statistics $\rightarrow$ Protocol of Journal Deletions $\ldots \ldots \ldots \ldots \ldots$                                                                                   | 25 |
| 2.8  | Messag  | ges       |                                                                                                    | 25 |
|      | 2.8.1   | Read Me   | ssages                                                                                                    | 25 |
| 2.9  | Cafe N  | Ianager . | · · · · · · · · · · · · · · · · · · ·                                                                                                    | 26 |
|      | 2.9.1   | Main Wi   | ndow                                                                                                    | 26 |
|      | 2.9.2   | Take Ore  | der                                                                                                    | 27 |
|      |         | 2.9.2.1   | PLU                                                                                                    | 27 |
|      | 2.9.3   | Split Pos | sitions                                                                                                    | 28 |
|      | 2.9.4   | Charge    |                                                                                                    | 29 |
|      | 2.9.5   | Cash Sal  | e                                                                                                    | 30 |
|      | 2.9.6   | Free item | 1                                                                                                    | 30 |
| 2.10 | Invente | ory Mana  | gement                                                                                                    | 31 |
|      | 2.10.1  | Inventor  | y Entries                                                                                                    | 31 |
| 2.11 | Other   |           |                                                                                                    | 32 |
|      | 2.11.1  | Change l  | Language                                                                                                    | 32 |
|      | 2.11.2  | Logoff .  |                                                                                                    | 32 |
|      | 2.11.3  | Send SM   | $\mathbf{S}$                                                                                                    | 32 |
|      | 2.11.4  | View      |                                                                                                    | 32 |
|      |         | 2.11.4.1  | Window                                                                                                    | 32 |
|      |         | 2.11.4.2  | Show Tab                                                                                                    | 32 |
|      |         | 2.11.4.3  | Sort                                                                                                    | 32 |
|      |         | 2.11.4.4  | Show InterCall Icon                                                                                                    | 32 |

# InterCafe 2004

User Manual

| 3  | Inte           | erCafe 2004 Client                       | 33 |
|----|----------------|------------------------------------------|----|
|    | 3.1            | Login Screen                             | 33 |
|    |                | 3.1.1 Login at Client                    | 34 |
|    |                | 3.1.1.1 Login with nickname and password | 34 |
|    |                | 3.1.1.2 Login with LoginCode             | 34 |
|    |                | 3.1.1.3 Login with Chipcard              | 34 |
|    |                | 3.1.1.4 Login with coin acceptor         | 34 |
|    |                | 3.1.1.5 Login as guest $\ldots$          | 34 |
|    | 3.2            | Using InterCafe 2004 Client              | 34 |
|    | 3.3            | Status                                   | 35 |
|    | 3.4            | Change Member Data                       | 36 |
|    | 3.5            | Order                                    | 36 |
|    | 3.6            | InterMessage                             | 37 |
|    | 3.7            | InterMail                                | 39 |
|    | 3.8            | InterSMS                                 | 40 |
|    | 3.9            | LogOff                                   | 40 |
| In | $\mathbf{dex}$ |                                          | 41 |

Index

# Chapter 1

# **First Steps**

# 1.1 Installation and Configuration

Before you can use InterCafe 2004 you need to correctly install and configurate the program. Read the InterCafe 2004 Installation and Configuration Manual carefully and follow the instructions given there. This manual is only describing how to use InterCafe 2004.

# 1.2 The Start

Start the Server-PC as well as all Client-PCs and the InterCafe 2004 Client Software (if it is not being started automatically). Then start the InterCafe 2004 Server Software. The Clients will be found autamatically and will appear in the Computer Manager Overview. InterCafe 2004 is now ready for use.

| Ľ  | InterCaf           | e - Admin            |                 |                      |              |                  |            |       |           |             |                  |            |
|----|--------------------|----------------------|-----------------|----------------------|--------------|------------------|------------|-------|-----------|-------------|------------------|------------|
| Fi | ile Settings       | Policy Manager Cli   | ent Members Ca  | fe Manager Cash      | Statistics S | MS View <u>?</u> |            |       |           |             |                  |            |
|    | Start Client       | t Pause              | Transfer Custor | er Settle Client     | Mainb        | enance :         | Statistics | New P | lember St | nutdown Cas | h Balancing      |            |
|    | not acco<br>Client | essible f<br>down in | ree N<br>use    | laintenance<br>Pause |              |                  |            |       | C         | ,00 EUR     | 13:<br>19. Aug   | 25<br>. 04 |
| Í  |                    | C                    | Computer Ma     | nager                |              | Ĺ                |            |       | Cafe Ma   | nager       |                  |            |
|    |                    | PC-ID                | PC-Name         | Nickname             | Status       | Tariff           | Start      | End   | Minutes   | Surf Credit | iditional Charge | CI         |
|    |                    | PC-01                | PC-01           | PC-01                |              | Standard mit F   |            |       | 5 -       | 2 0,10      |                  | 0          |
|    | Your SM            | 1S-account is v      | very low. Ple   | ase contact yo       | our distri   | butor.           |            |       |           |             |                  | -          |
|    |                    |                      |                 |                      |              |                  |            |       |           |             |                  |            |
|    |                    |                      |                 |                      |              |                  |            |       |           |             | 1                | 1/1-10     |

If the Client-PCs cannot be found then they have not yet been added. Please read the Installation and Configuration Manual for how you can add Client-PCs.

# Chapter 2

# InterCafe 2004 Server

# 2.1 Main Window

After having successfully configurated InterCafe 2004 Server you will see all Client-PCs listed in the Computer Manager Overview. InterCafe 2004 is now ready for use.

# 2.1.1 Starting a Client / Login at Client

You can start a Client as following:

## Starting a Client from Server

- The Client is being started from Server, the customer pays after the session ("'Play and Pay"')
- The Client is being started from Server for a certain time ("'Prepaid"')
- The Client is being started from Server for a certain credit ("'Prepaid"')

#### Login at Client

- The customer can login by entering nickname and password at Client
- The customer can login by entering a LoginCode at Client
- The customer can login by inserting chipcard into a chipcard reader at Client
- The customer can login by inserting coins into the coin acceptor at Client
- The customer can login as a guest

The following part of the manual desccribes the different starting and login options. Sometimes special presettings need to be made such as e.g. creating member accounts or Login-Codes. These steps are also being described.

## 2.1.2 Starting a Client from Server

| 📟 Client Data                                                                                                    |                                                                                                    |
|----------------------------------------------------------------------------------------------------|----------------------------------------------------------------------------------------------------|
| PC-IP: PC-01<br>PC-Name: PC-01                                                                                                    | MAC-Address:                                                                                                    |
| Tariff: [<br>Policy: [                                                                                                    | Standard mit HappyHour 💽<br>Standard 💌                                                                                        |
| Status:       in use         Security Level         Level 4 (Gast)         Image: Comments         Image: Show warning         Image: Play & Pay | Start: 10:50 000<br>Account<br>Credit at Start: 10,00<br>Remaining Credit: 9,30<br>Minutes: 200<br>Extension: 0<br>End: 14:10 |
| √ ок                                                                                                    | X Cancel 📕 Apply                                                                                                    |

Click on the Client you wish to start in the Computer Manager Overview. To start this Client click on *Start Client* or double click on the row (except first column).

**Tariffs and Policy Settings** Select the tariff you wish to use. You will automatically see the policy which belongs to this tariff if it is a different one then the one that you are using as standard on the Clients. You can also change this policy. By clicking on OK the Client will be started with the selected tariff and policy.

**Security Level** Select the security level you wish to use on the Client. The Security levels can be configurated in the Client Configuration. You can create different desktops with different icons. Depending on the security level a selection of icons is available at the Client.

**Show warning** If the option *Show warning* is activated, a warning is being displayed or a sound is being played at the Client shortly before the end of the session. Define the time and the text of the warning in *Options*  $\rightarrow$  *Client*. For more information please read the Installation and Configuration Manual.

**Comments** You can add *Comments* when starting a Client. These comments are being saved until the Client is being settled.

User Manual

#### 2.1.2.1 Play and Pay

To start the Client for an undefined time with postpayment you need to activate the *Play* and *Pay* mode. The credit will be counted into minus and the customer will pay after he has finished. There is no warning in the play and pay mode because the customer can use the computer as long as he wants.

#### 2.1.2.2 Start Client for a certain time

To start a Client with Prepaid Credit for a certain time you need to make sure that the *Play* and *Pay* mode is **not** activated. If the *Play* and *Pay* mode is not deactivated the computer cannot be locked at the end of the time!

Enter the time in minutes for which you want the PC to be unlocked. You can also enter the end time. The program will automatically indicate the charges.

#### 2.1.2.3 Start Client for a certain credit

To start a Client with a certain Prepaid Credit you need to make sure that the *Play and Pay* mode is **not** activated.

Instead of entering the time please enter the credit. The software might change the credit slightly if this is necessary because of the tariff. E.g. if you are entering a credit of EUR 1,00 but the tariff has a minumim charge of EUR 1,50 the entry will automatically be changed to EUR 1,50. The minutes will be indicated automatically, too.

## 2.1.3 Pause

To pause a Client click on the Pause Button in the menu bar; e.g. if a customer is leaving the PC because of a phone call etc. The pause screen will be shown at the Client during this time so that no other customers can login or see the current files of the user.

## 2.1.4 Transfer Customer

To transfer a customer from one Client-PC to another or to a table in the cafe click on *Transfer Customer* in the menu bar. All credit data will be transfered to the new Client-PC or table.

## 2.1.5 Maintenance

To activate a Client-PC in the Maintenance Mode please click on *Maintenance* in the menu bar. In this mode you have full access to the Client-PC to make changes in the Configuration. blue image

# 2.2 LoginCodes

| 💕 LoginCod    | es Overview |        |          |           |   |   |
|---------------|-------------|--------|----------|-----------|---|---|
| File LoginCod | les         |        |          |           |   |   |
|               |             |        |          |           |   |   |
| ID            | Credit      | Issued | Tariff   | Logged in |   |   |
| 7C576AEB      | 10,00       | Yes    | Standard | No        |   |   |
| 591A2C9F      | 10,00       | Yes    | Standard | No        |   |   |
| 87626B2E      | 10,00       | Yes    | Standard | No        |   |   |
| A73DC103      | 10,00       | Yes    | Standard | No        |   |   |
| 464D9DBD      | 10,00       | Yes    | Standard | No        |   |   |
| 101CE248      | 10,00       | Yes    | Standard | No        |   |   |
| FE896B64      | 10,00       | Yes    | Standard | No        |   |   |
| B39B5125      | 10,00       | Yes    | Standard | No        |   |   |
| 9D840126      | 10,00       | Yes    | Standard | No        |   |   |
| 301544CE      | 10,00       | Yes    | Standard | No        |   |   |
| DECB33CB      | 10,00       | Yes    | Standard | No        |   |   |
| 3A801751      | 10,00       | Yes    | Standard | No        |   |   |
| 90B87D23      | 10,00       | Yes    | Standard | No        |   |   |
| 58D6163D      | 5,00        | No     | Standard | No        |   |   |
| 82FB7000      | 5,00        | No     | Standard | No        |   |   |
| C5A1C89B      | 5,00        | No     | Standard | No        |   |   |
| A8049229      | 5,00        | No     | Standard | No        |   |   |
| 785F99D6      | 5,00        | No     | Standard | No        |   |   |
| 5EA8554E      | 5,00        | No     | Standard | No        |   |   |
| AA82F9A4      | 5,00        | No     | Standard | No        |   |   |
| 3BE94BB4      | 5,00        | No     | Standard | No        |   |   |
| E08C3740      | 5,00        | No     | Standard | No        |   |   |
| 7B38587E      | 5,00        | No     | Standard | No        |   |   |
| 9EFD5FFC      | 5,00        | No     | Standard | No        |   |   |
| 375A5B6F      | 5,00        | No     | Standard | No        |   |   |
| B53D1A68      | 5,00        | No     | Standard | No        |   |   |
|               |             |        |          |           | ٦ | ( |

For the Login with a LoginCode the option Login with LoginCodes needs to be activated (see  $Options \rightarrow Login$  in the Installation and Configuration Manual) and the LoginCodes have to be created and sold first.

To create LoginCodes please click on  $Members \rightarrow LoginCodes$ . You will see an overview of the LoginCodes which have already been created and the status they have. To create a LoginCode click on  $LoginCodes \rightarrow Create$  in the menu.

## 2.2.1 Create LoginCodes

| 🗞 Create LoginCodes 🛛 🔀                                                                                                    |
|----------------------------------------------------------------------------------------------------|
| LoginCodes have eight characters and value the amount enterd<br>below. The data will automatically be saved in a file named<br>LoginCodes-Date.txt in the application path. |
| Tariff: Standard                                                                                                    |
| Amount: 10,00                                                                                                    |
| Security Level                                                                                                    |
| Level 4 (Gast)                                                                                                    |
| Number of LoginCodes to be created: 50                                                                                                    |
| <ul> <li>Password has to be changed with the next login</li> <li>Sell created LoginCodes immediately</li> </ul>                                                             |
| valid through:                                                                                                    |
| Output File:                                                                                                    |
| V OK X Cancel                                                                                                    |

Choose a tariff you wish to use for the LoginCodes. Enter the Amount and the number of LoginCodes you wish to be created. If you are using different desktops at the Clients you can select a security level. By activating the password option the user will have to create a password when using the LoginCode for the first time. This password has to be entered for future Logins when using the same LoginCode.

If you want to use the LoginCodes immediately without having to sell them manually you need to activate the option *Sell created LoginCodes immediately*. The LoginCodes are now ready for use.

Enter a date in the option *valid through* if you want the LoginCodes to expire at a certain date (e.g. for a special offer that is only valid until the end of the month).

For the purpose of printing the LoginCodes the software automatically creates a text file in the InterCafe programm folder (usually C:\Programs\InterCafe Server) with the name LoginCodes+CurrentDate+Time.txt. This file can be used for easily printing the LoginCodes by using serial printing functions of MS Word or similar programs.

# 2.2.2 Sell LoginCodes

If you haven't sold the LoginCodes when creating them you need to sell them before they can be used. Click on  $Cash \rightarrow Sale \ of \ LoginCode$  or press the F4-Key.

| Sale of LoginCodes  |         |      | X      |
|---------------------|---------|------|--------|
| Tariff:             | · ALL · |      | •      |
| Credit:             | · ALL · |      | •      |
| Created LoginCodes: |         |      | -      |
| Value: EUR          |         | ✓ 0K | Cancel |

Select the LoginCode you wish to sell. You can filter the LoginCodes by selecting a tariff and the credit. This way only the LoginCodes which belong to this tariffor which have the selected value/credit will be shown.

To print the LoginCode on your POS printer you can activate the option *Print LoginCode*. To print a on your POS printer you can activate the option *Print*.

## 2.2.3 Delete LoginCodes automatically

| 🔕 Delete LoginCodes automatica                                                                                  | lly 🛛 🔀                                                                                                |
|----------------------------------------------------------------------------------------------------|----------------------------------------------------------------------------------------------------|
| <ul> <li>Delete when credit is gone</li> <li>Delete if customer has not been using<br/>LoginCode for</li> </ul> | 40 days (even if there is still credit on the account).<br>Delete LoginCode at the amount of: 0,00 EUR |
|                                                                                                    | Cancel 🖌 Apply                                                                                         |

Activate the option *Delete when credit is gone* to have the LoginCode deleted automatically when all credit has been used up. The LoginCode cannot be extended by adding credit, same

for the option  $Delete \ LoginCode$  at the amount of  $EUR \ 0,00$ . You can also activate the option to delete a LoginCode if it has not been used for a certain time (e.g. after 40 days. Please note that credit which has not yet been used will be deleted, too!

You can find this option in the LoginCode main Window by clicking on  $LoginCodes \rightarrow Delete$  LoginCodes automatically.

# 2.3 Member Manager

| ġ  | 🐔 Member   | Overview    |            |           |              |               |                             |                   |                    |
|----|------------|-------------|------------|-----------|--------------|---------------|-----------------------------|-------------------|--------------------|
| F  | ile Member | s           |            |           |              |               |                             |                   |                    |
|    | Street:    |             |            |           |              |               | N                           | umber of Members: | 2                  |
|    | Nickname   | Name        | Street     | ZIP/City  | Phone        | Email         | Last Login                  | Chipcard Number   | Credit Log         |
|    | Klaus      | Test, Klaus | Teststreet | 00000 Zer | 00000/000-00 | zero@zero.com | 2004 10:41:06 2004 11:19:26 |                   | 0,00 No            |
|    |            |             |            |           |              |               |                             |                   |                    |
|    |            |             |            |           |              |               |                             |                   |                    |
|    |            |             |            |           |              |               |                             |                   |                    |
|    |            |             |            |           |              |               |                             |                   |                    |
|    |            |             |            |           |              |               |                             |                   |                    |
|    |            |             |            |           |              |               |                             |                   |                    |
|    |            |             |            |           |              |               |                             |                   |                    |
|    |            |             |            |           |              |               |                             |                   |                    |
|    |            |             |            |           |              |               |                             |                   |                    |
|    |            |             |            |           |              |               |                             |                   |                    |
|    |            |             |            |           |              |               |                             |                   |                    |
|    |            |             |            |           |              |               |                             |                   |                    |
|    |            |             |            |           |              |               |                             |                   |                    |
|    |            |             |            |           |              |               |                             |                   |                    |
|    |            |             |            |           |              |               |                             |                   |                    |
| 3  | 4          |             |            |           |              |               |                             |                   | •                  |
| 18 | Jamatanai  |             |            |           |              |               |                             | -                 | lane.              |
|    |            |             |            |           |              |               |                             |                   | ¶ <u>+</u> Close ] |

Member Accounts are an important feature for professional internet cafes. The customers (members) can enjoy the benefits of special member tariffs and prices and the cafe owner has less work with the login and logoff, a nice way to patronize customers.

The Member Overview can be reached by clicking on  $Member \rightarrow Member Overview$  or by using the F12-Key.

To add a new member go to  $Member \rightarrow New Member$  or press Ctrl + E. You can choose between entering the data at the Server or having the Customer enter his data himself at one of the Client-PCs.

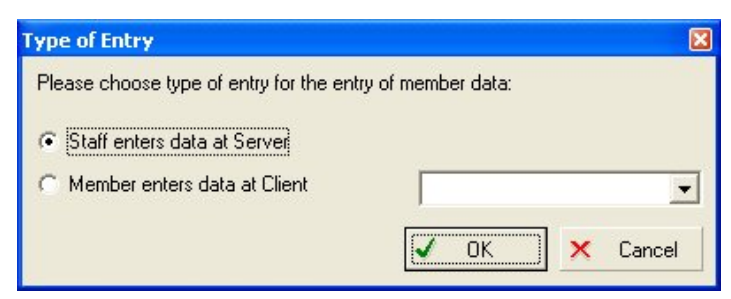

## 2.3.1 Entering Member Data at Server

#### 2.3.1.1 Member Data

| 💣 Member Data                                                                                          |                                                                                         |                    |
|----------------------------------------------------------------------------------------------------|-----------------------------------------------------------------------------------------|--------------------|
| Member Data Account                                                                                    | Other Data                                                                              |                    |
| Nickname*:                                                                                             | Michael                                                                                 |                    |
| Name:                                                                                                  | Mustermann                                                                              |                    |
| First Name:                                                                                            | Michael                                                                                 |                    |
| Date of Birth:                                                                                         | 01.08.1974                                                                              |                    |
| Age:                                                                                                   | 31                                                                                      |                    |
| Street:                                                                                                | Musterstr. 44                                                                           |                    |
| ZIP/City:                                                                                              | 12345 Musterhausen                                                                      |                    |
| Phone:                                                                                                 | 09999 - 99 99 99                                                                        |                    |
| Mobile:                                                                                                | 0140 - 140 140                                                                          |                    |
| Email:                                                                                                 | muster@mail.info                                                                        |                    |
| Password*:                                                                                             | *****                                                                                   |                    |
| Confirm password*:                                                                                     | *****                                                                                   |                    |
| Begin of Membership:                                                                                   | 06.07.2006                                                                              | groups:            |
| valid through:                                                                                         |                                                                                         | Group1             |
| Clan:                                                                                                  | PlayERZ                                                                                 | Group2             |
| Tariff:                                                                                                | Standard 💌                                                                              | Group3             |
| Security Level:                                                                                        | Level 4 (Gast)                                                                          |                    |
| <ul> <li>✓ Password has to be on</li> <li>Member can change</li> <li>✓ Bind Member to price</li> </ul> | changed with the next login<br>his Member Data at Client<br>ss of Member Tariff Manager |                    |
| 🎒 Print 📘 Exp                                                                                          | oort 🗸 Ol                                                                               | K 🗙 Cancel 🔚 Apply |

Enter all data of the customer you wish to save. All boxes marked with a star are mandatory (Preset mandatory boxes in  $Options \rightarrow Members$ ). The Age is automatically being calculated and displayed by the software.

Choose a tariff and security level for this member.

**Groups** In the configuration you have the possibility to preset different groups of Computers (e.g. Computers with and Computers without games). Here you can choose which Computers of which group can be used by this member.

You can also define if the *Password has to be changed with next login*, if the *Member can change his Member Data at Client* and if the Member's tariff shall be changed automatically to a different tariff after a certain time of membership (The Option *Bind Member to prices of Member Tariff Manager*). Enter a date in the option *valid through* if you want the account to expire at a certain date.

#### 2.3.1.2 Member Account

| 🖋 Member Data 🛛 🔀                                                            |
|------------------------------------------------------------------------------|
| Member Data Account Other Data                                               |
| Current balance 10,00 Deposit/Payout Bonus                                   |
| Block account at 0,00 Print Receipt                                          |
| Last Login: 26.06.2006 10:21:49                                              |
| Chipcard                                                                     |
| Chipcard Number                                                              |
|                                                                              |
| Login                                                                        |
|                                                                              |
| Member is logged in<br>Change this option only if customer is not logged in! |
| Other                                                                        |
| Do not show sales of this member in Journal/Cash Report                      |
|                                                                              |
|                                                                              |
|                                                                              |
|                                                                              |
|                                                                              |
|                                                                              |
| Apply                                                                        |

The *Account* shows all important information about the Member Account. Beside the current balance you can also set an amount at which the account will be blocked. This means that as soon as the balance of an account has reached this amount it will be blocked. You can also set a negative amount to give your customer a "loan".

**Issue Chipcard** You can set a number for the chipcard and a refund. The refund is not being booked in the Cash. To issue a chipcard for this member account insert a chipcard into the chipcard reader and press *Issue Chipcard*. The data will automatically be written on the card.

**Login** With this option you can acitvate or deactivate the member account. By using this option it is possible to deactivate an account and force the customer to come to the Server/Reception Desk before he can Login again at the Client. The Option *Member is logged in* shows the current status of the Member Account. Only change this account if you are sure that this member is not logged in. This can only happen if the member has not logged of correctly.

**Other** If the option *Do not show sales of this member in Journal/Cash Balancing* is acivated, the charges of this member will not appear in the Journal or the Cash Balancing. Only

activate this button if you want to give an account e.g. to your staff with which they can use the PCs without being charged.

#### 2.3.1.3 Other Data

| 💣 Member Data           |                       |
|-------------------------|-----------------------|
| Member Data Account Oth | er Data               |
| Place of Birth:         | Musterhausen          |
| Identity Card Number:   | PDE 012345 67890      |
| valid through:          | 31.08.2007            |
| Type of Identity Card:  | Personalausweis       |
|                         |                       |
| Comments                |                       |
|                         |                       |
|                         |                       |
|                         |                       |
|                         |                       |
| 1                       |                       |
|                         |                       |
|                         |                       |
|                         |                       |
|                         |                       |
|                         |                       |
|                         |                       |
|                         |                       |
| A Print Export          | . OK X Cancel H Apply |

In this part you can enter the personali ID information about this member (e.g. number of ID). You can also enter some comments.

blue image

## 2.3.2 Configurate Member Tariff Manager

| 🐌 Configurate Me                                       | ember Tariff Manager                            | × |  |
|--------------------------------------------------------|-------------------------------------------------|---|--|
| Here you can enter up                                  | o to three different tariff levels for members. |   |  |
| 1. Change tariff x days                                | s after begin of membership: 10                 |   |  |
| present tariff:                                        | Standard                                        | • |  |
| Tariff:                                                | Member Bonus 10%                                | • |  |
| 2. Change tariff x days                                | s after begin of membership: 50                 |   |  |
| present tariff:                                        | Member Bonus 10%                                | • |  |
| Tariff:                                                | Member Bonus 20%                                | • |  |
| 3. Change tariff x days after begin of membership: 100 |                                                 |   |  |
| present tariff:                                        | Member Bonus 20%                                | • |  |
| Tariff:                                                | Member Bonus 30%                                | • |  |
| ~                                                      | OK 🗙 Cancel 🔚 Apply                             |   |  |

Use this function if you want the tariffs for your members to be changed after a certain time of membership (in days) e.g. change tariff after 10 day to a special member tariff. To access this option go to *Member/Configurate Member Tariff Manager* in the Member Overview.

#### 2.3.3 Member-Guthabenmanager konfigurieren

| 🔊 Configurate    | Member Cred        | lit Manager        |         |
|------------------|--------------------|--------------------|---------|
| 🔲 set Member Cre | edit automatically | to this amount eve | ry day: |
| 0,00 EL          | JR                 |                    |         |
| also for Log     | inCodes            |                    |         |
|                  | 🖌 ОК               | 🗙 Cancel           | H Apply |

Use this function to set the member credit to a certain amount every day. You can use the same option for LoginCodes by activating the option for LoginCodes.

## 2.3.4 Import/Export Member Data

You can *Import* and *Export* Member Data. For the import you need to save the data as CSV-File seperated by "';"'.

Use  $File \rightarrow Export$  for the export of the member data. To import member data us  $File \rightarrow Import$ . The files need to be in one of the following formats: CSV, text file with TabStops or Excel.

# 2.3.5 Member Sales Overview

| 🗸 Member Sales Overview |                    |
|-------------------------|--------------------|
| From: 01.06.2006 💌      | to: 30.06.2006 💌   |
| Rank Members            | Sales              |
| 1 Jürgen                | 21,00              |
| 2 Elvira                | 10,00              |
| 3 Danny                 | 10,00              |
| 4 Alex                  | 2,50               |
| 5 Clarissa              | 2,00               |
| 6 Darek                 | 1,00               |
|                         |                    |
|                         |                    |
|                         |                    |
|                         |                    |
|                         |                    |
|                         |                    |
|                         |                    |
|                         |                    |
|                         | _                  |
|                         | _ <b>∏</b> ∉ Close |

In this overview you can see the members with the highest sales.

# 2.3.6 Birthday List

| Date of Birth | Nickname | Name |  |
|---------------|----------|------|--|
| 21.01.1948    | Alex     |      |  |
| 04.02.1973    | Jürgen   |      |  |
| 01.03.1984    | Inga     |      |  |
| 22.03.1962    | Melani   |      |  |
| 15.04.1975    | Darek    |      |  |
| 08.06.1976    | Erhan    |      |  |
| 21.06.1981    | Danny    |      |  |
| 15.09.1985    | Elvira   |      |  |
| 07.10.1990    | Zefi     |      |  |
| 12.12.1963    | Clarissa |      |  |
|               |          |      |  |
|               |          |      |  |

In this list you can see all birthdays of the members. The next upcoming birthday is automatically being highlighted.

# 2.4 Settle Client

## 2.4.1 Settle a Client, a Machine or a Table

| 🥔 Settle Client - PC-01                                   |                            |
|-----------------------------------------------------------|----------------------------|
| PC-Usage                                                  |                            |
| Duration (in min): 3<br>Tariff: Standard mit<br>HappyHour | Start: 10:37<br>End: 10:40 |
| Computer Usage:<br>Prepaid Credit:                        | 0,15 EUR<br>0,00 EUR       |
| Payment:                                                  | 0,15 EUR                   |
| Additional Charges                                        |                            |
| ID Quantity Description<br>3 1 Cola                       | U-Price Total<br>1,50 1,50 |
| 4 1 Fanta                                                 | 1,50 1,50                  |
|                                                           |                            |
| Total:                                                    | 3,00 EUR                   |
| Total:                                                    | 3,15 EUR                   |
| Payment:                                                  | 3.15 EUR                   |
| CASH                                                      | 5,00 EUR                   |
| Change                                                    | 1,85 EUR                   |
|                                                           |                            |
| <u>Print Receipt</u> <u>Execute Selected Action</u>       |                            |
| ✓ (                                                       | DK X Cancel                |

To settle a Client or table highlight this Client/table and click on  $Settle\ Client$  in the menu bar.

A detailed disposition of all charges will be displayed. Depending on the prepaid credit, the charges and settings such as member settings the final charge (Payment) will be indicated in this window. This amount can also be marked red. In this case the refund amount is being shown which you need to pay back to the customer (e.g. in case of unused prepaid credit).

Activate the option *Print Receipt* if you want to print a receipt for your customer on your POS printer.

If the option *Execute selected action* is activated, the action which you have preset in *Options*  $\rightarrow$  *Client*  $\rightarrow$  *Login Screen* will be executed (e.g. Restart Client).

# 2.5 Cash Balancing and Shift Change

## 2.5.1 Cash Balancing

| 🥔 Cash Balancing            |                     |
|-----------------------------|---------------------|
|                             |                     |
| Date of last Cash Balancing | 26.04.2004 11:00:50 |
| Last Cash Position          | 0,00                |
| Current Cash Position       | 125,16              |
| Sales                       | 125,16              |
|                             |                     |
| New Lash Position           | 50,00               |
| Money to Withdraw           | 75,16               |
| Print                       | Balancing           |

Choose  $Cash \to Cash Balancing$  in the menu. You receive information about the date and time of the last Cash Balancing, the Cash Position of the last Cash Balancing and the current Cash Position .

Enter the new cash position (e.g. the amount of change for the beginning of each shift) and the program will automatically calculate the amount which you can take out of the cash drawer. The new cash position is what will be indicated as the old cash position for the next Cash Balancing.

**Print Cash Balancing** Click on *Print* if you want the Cash Balancing Report to be printed. You can also print the Cash Balancing Report later (see statistics).

# 2.5.2 Shift Change

If a new User logs in or if a User logs off  $(File \rightarrow Log \ Off)$  you will be asked to perform a shift change. Click *Yes* to perform the shift change.

| III Shift Change                     |        |        |
|--------------------------------------|--------|--------|
| Cash Position at beginning of shift: | 0,00   | EUR    |
| Debit:                               | 339,36 | EUR    |
| Actual:                              | 100    | EUR    |
| Cash Balancing:                      | 0,00   | EUR    |
| Shift Sales:                         | 100,00 | EUR    |
|                                      |        |        |
| ✓ 0                                  | K X    | Cancel |

The Cash Position at beginning of shift will be displayed as well as the debit. Enter the acutal cash position. Click on OK to confirm the shift change.

# 2.6 Shutdown Manager

| 🗊 Shutdown Manager 🛛 🔀                                                             |
|------------------------------------------------------------------------------------|
| Clients                                                                            |
| PC-01                                                                              |
|                                                                                    |
|                                                                                    |
|                                                                                    |
|                                                                                    |
|                                                                                    |
|                                                                                    |
| Client                                                                             |
| Force action                                                                       |
| <ul> <li>Shutdown Client</li> <li>Restart Client</li> <li>Log on Client</li> </ul> |
| C Wake ON                                                                          |
| 🗸 OK 🗙 Cancel 🖬 Apply                                                              |

To access the Shutdown Manager click on  $Client \rightarrow Shutdown Manager$  or use the button *Shutdown*. With this function you can easily shutdown one, several or all Clients from the Server. If your network interface cards support the feature "'Wake-on-LAN"' you can also boot your Clients with the Shutdown Manager.

Choose the PCs for which the action shall be executed. The Option *Force action* will cause the programms to be closed without warning, e.g. Word will be closed without saving the open files.

**Notice** With the button  $\langle - \rangle$  you can invert the selection of the Clients. This means that if you want to shut down all Clients but one you mark that one PC and click on this button to invert the selection.

# 2.7 Statistics

## 2.7.1 Journal

| Second:       Sales       Poduct Groups       Cancellations       Payment Jerminal       Cash Balance       Daily Reports       Daily Reports       Revenue Overview         Cafe Manager       Inventory       File       Inventory       File       Inventory       File       Inventory         Prive List       Inventory       File       Inventory       Inventory       File       Inventory         Prive List       Inventory       File       Inventory       Inventory       Inventory         Prive List       Inventory       File       Inventory       Inventory       Inventory         Payment devices       Revenue Diverview       Inventory       Inventory       Inventory       Inventory         Payment devices       Revenue Sources       Inventory       Inventory       Inventory       Inventory         Payment devices       Revenue Brous       Inventory       Inventory       Inventory       Inventory         Member Portocol       Changes of Member Passwords       Inventory       Inventory       Inventory       Inventory       Inventory         Pause Protocol       Statistics       PC Journal with Customer Identification       Revenue of machines       Inventory       Inventory       Inventory       Inventory | Statistics                                                                                                    |                                                                                                    |  |
|----------------------------------------------------------------------------------------------------|----------------------------------------------------------------------------------------------------|----------------------------------------------------------------------------------------------------|--|
| Show Report                                                                                                    | Statistics         Product Groups         Cancellations         Payment Terminal         Cafe Manager         Inventory         Price List         Inventory entries         Cash Sales         Payment Terminal         Payment Terminal         Payment Termateret Tertocol         < | Gesamtumsatz       Cash Balance       Daily Reports       Revenue Overview         for user       for a Shit       Image: Cash Report Period       Image: Cash Report Period         for a Cash Report Period       Image: Cash Report Period       Image: Cash Report Period         for a Cash Report Period       Image: Cash Report Period       Image: Cash Report Period         for a Cash Report Period       Image: Cash Report Period       Image: Cash Report Period         for a Cash Report Period       Image: Cash Report Period       Image: Cash Report Period         for a Cash Report Period       Image: Cash Report Period       Image: Cash Report Period         for a Cash Report Period       Image: Cash Report Period       Image: Cash Report Period         for a Cash Report Period       Image: Cash Report Period       Image: Cash Report Period         for a Cash Report Period       Image: Cash Report Period       Image: Cash Report Period         for a Cash Report Period       Image: Cash Report Period       Image: Cash Report Period         for a Cash Report Period       Image: Cash Report Period       Image: Cash Report Period         for a Cash Report Period       Image: Cash Report Period       Image: Cash Report Period         for a Cash Report Period       Image: Cash Report Period       Image: Cash Report Period         for a Cash Report Period |  |
|                                                                                                    |                                                                                                    | Show Report                                                                                                    |  |

The statistics are devided into two parts. The first part is the Journal. In the Jorunal you can see the sales of a certain time period (since the last shift change, last cash balancing...). To access the Journal go to *Statistics*  $\rightarrow$  *Journal* or press the F8-Key.

By clicking on *Select Journal* you can choose between the following journals:

• PC-Journal:

The PC-Journal shows all sales at Clients including additional charges of a certain time period.

• Cafe Journal:

The Cafe Journal shows all sales of the Cafe Manager of a certain time period.

• General Journal:

The General Journal shows all sales of Clients and Cafe Manager together of a certain time period.

• Cash-Journal:

The Cash-Journal shows all Cash entries of a certain time period.

Entries in the Journal can be deleted by using the red cross on the right side. Selected entries are only being deleted from the PC-/ Cafe/ or General Journal, **not** from the Cash Journal! By clicking on  $File \rightarrow Delete \ Cash \ Register \ and \ Journals$  all cash entries and journals will be deleted.

Warning: deleting the Cash Register and the Journals is irreversible!

## 2.7.2 Analyze Statistics

| Statistics                                                                                                    | Σ                                                                                                    |
|----------------------------------------------------------------------------------------------------|----------------------------------------------------------------------------------------------------|
| Reports         Product Groups         Cafe Manager         Price fat         Price fat         Concellations         Payment Terminal         Cafe Manager         Price fat         Concellations         Concellations         Concellations         Concellations         Concellations         Concellations         Concellations         Concellations         Payment Terminal         Member Accounts         Deposits         Member Protocol         Maintenance Protocol         SMS protocoll         SMS protocoll         Statistics         Revenue of machines | <ul> <li>Cash Balance Journal</li> <li>Daily Reports</li> <li>for a Shift</li> <li>Admin: 26.04/2004 • 11:00 • 18.08/2004 • 11:25</li> <li>for a Cash Balancing Period</li> <li>optional period</li> <li>optional period</li> <li>Start of Evaluation 18.08/2004 • • Start 00:00</li> <li>End of Evaluation 18.08/2004 • • End 23:59</li> </ul> |
|                                                                                                    | The close                                                                                                    |

To analyze the statistics, click on  $Statistics \rightarrow Analyze Statistics$  or use the button Statistics. The Basis A Version of InterCafe only has a few statistic functions, all major functions are part of the statistics module (optional module). With this module you have the possibility to generate detailed (printable and exportable) reports and statistics of sales in all areas of the software as well as protocols of Member Accounts and Pause and Maintenance Actions. The different options are being described here:

## 2.7.2.1 Sales

To get a summary of the daily sales, click on the button *daily sales*. To show all sales choose the *Cash Journal*. You can choose between a shift, a cash balance and an optional period. If choosing an optional period you can also choose between a report for a day, week, month or year.

## **2.7.2.2** Sales $\rightarrow$ Product Groups

Display the sales report sorted by product groups (*basic*), sorted by single items (*extended*) or even for a *single product group*. This function is very useful if you want to find out about how well some items sell or not. The option *with single positions* shows each entry separately.

#### **2.7.2.3** Sales $\rightarrow$ Cancellations

This report shows all cancellations of the selected time period. You can choose between Cancellations of the *Cash* and Cancellations of *Orders*.

#### 2.7.2.4 Sales → Payment Terminal

If using a Payment Terminal the Sales of this Terminal can be shown here.

#### 2.7.2.5 Cafe Manager

This report shows all items which have been sold through the Cafe Manager (no Computer Usage).

#### **2.7.2.6** Cafe Manager $\rightarrow$ Inventory

This report shows all articles of the inventory. With the option *Show all items* all articles will be shown with the actual inventory and the minimum inventory. The option *All Items with low inventory* shows all articles which are low in inventory. This report is very useful for creating a purchase list. To show *All items of one product group* activate the according option.

#### 2.7.2.7 Cafe Manager $\rightarrow$ Price List

Shows all items or all items of one product group with price and tax.

#### $\textbf{2.7.2.8} \quad \textbf{Cafe Manager} \rightarrow \textbf{Inventory entries}$

This report shows all inventory entries of a certain time period. The report can be displayed as of product groups (*basic*) or as of single items (*extended*).

## 2.7.2.9 Cash Sales

This report shows all Cash Sales of a certain time period.

#### 2.7.2.10 Payment devices

Use this report to see the revenue of all payment devices (e.g. coin acceptor, bill acceptor). This report shows all journal entries of the payment devices.

#### 2.7.2.11 Member Accounts

This report shows the unused credit of Member Accounts and LoginCodes. To see all credit use *Credit of Members and LoginCodes*, to see only *Credit of Members* or *Credit of sold LoginCodes* choose the according option. With the last option you can see the *Credit of (created but) unsold LoginCodes*.

#### $\textbf{2.7.2.12} \quad \textbf{Member Accounts} \rightarrow \textbf{Deposits}$

This report shows all deposits for member accounts. The report is being shown *chronological*, *sorted by member* or for a *single member account*.

#### **2.7.2.13** Member Accounts $\rightarrow$ Member Bonus

To give a bonus to your customers you have the possibility to enter a bonus amount in the member account which will not be shown in the cash. This report allows you to control the Member Bonus entries.

#### $\textbf{2.7.2.14} \quad \textbf{Member Account} \rightarrow \textbf{Member Protocol}$

This report shows all sales of a member or LoginCode of a certain time period.

#### 2.7.2.15 Member Account $\rightarrow$ Changes of Member Passwords

This report shows all changes of member passwords at the Server.

#### 2.7.2.16 Maintenance Protocol

The Maintenance protocol shows all activations and deactivations of the Maintenance Mode as well as the name of the user.

#### 2.7.2.17 Pause Protocol

The Pause protocol shows all activations and deactivations of the Pause Mode as well as the name of the user.

#### 2.7.2.18 SMS Protocol

The *SMS Protocol* shows an overview of all SMS sent by the *Customers* from the Clients or sent by the *User* from the Server.

#### **2.7.2.19** Statistics $\rightarrow$ Use of Machines

In this part of the statistics you receive a *chronological* overview of the use of machines, information about the use of *single machines* or of *Groups*.

#### $\textbf{2.7.2.20} \quad \textbf{Statistics} \rightarrow \textbf{PC-Journal with Customer Identification}$

This report shows th PC-Journal including the users' personal data such as data of personal ID and address data.

#### **2.7.2.21** Statistics $\rightarrow$ Revenue of Machines

This option allows you to see the *Revenue as of machines*, the revenue of *all machines*, all *Computers*, all *additional machines* or as of *Groups*.

#### $\textbf{2.7.2.22} \quad \textbf{Statistics} \rightarrow \textbf{Use of Extra Services}$

The report Use of Extra Services shows the sales of the Programm Billing and the Website Billing either with single entries or accumulated.

#### $\textbf{2.7.2.23} \quad \textbf{Statistics} \rightarrow \textbf{Cash report}$

This report shows a list of all cash report either for all users or for a single user.

#### **2.7.2.24** Statistics $\rightarrow$ Protocol of Journal Deletions

This protocol shows a list of all dates on which the journal was completely deleted.

# 2.8 Messages

| 循 Messages                                                       |      |
|------------------------------------------------------------------|------|
| File                                                             |      |
| Received Messages                                                |      |
|                                                                  | ×    |
| Date Customer Message                                            |      |
| 18.08.2004 10:13:58 MasterBrowser How can I send SMS messages??? |      |
|                                                                  |      |
|                                                                  |      |
|                                                                  |      |
|                                                                  |      |
|                                                                  |      |
|                                                                  |      |
| Messana                                                          |      |
| How can I send SMS messages???                                   |      |
|                                                                  |      |
|                                                                  |      |
|                                                                  |      |
|                                                                  | 2238 |
|                                                                  | ×    |
|                                                                  |      |

The User can send messages from the Server to the Clients and receive messages from the Clients.

## 2.8.1 Read Messages

Received messages are being incidcated with a message symbol in the first column of the Computer Manager Overview. Double click on this symbol to read the message.

To delete a read message click on the red cross. To answer the message double click on the message. A new window opens where you can write and send the message to the Client. To access the Overview of Messages click on  $Client \rightarrow Messages$ .

blue image

# 2.9 Cafe Manager

| 🕒 Inte     | rCafe - Adm             | nin     |                |         |                    |                 |            |       |            |           |                      |
|------------|-------------------------|---------|----------------|---------|--------------------|-----------------|------------|-------|------------|-----------|----------------------|
| File Se    | ttings Policy I         | Manager | Client Member  | s Cafe  | Manager Cash Stat  | istics SMS View | 2          |       |            |           |                      |
| Start      | Client                  | Pause   | Transfer C     | ustomer | Settle Client      | Maintenance     | Statistics |       | New Member | Shutdown  | Cash Balancing       |
| not<br>Cli | accessible<br>ient down |         | free<br>in use | Ма      | intenance<br>Pause |                 |            |       | -          | 15,80 EUR | 10:56<br>18. Aug. 04 |
|            | Computer Manager        |         |                |         |                    |                 |            |       | Cafe       | Manager   |                      |
| - Tab      | le-No.                  |         |                |         | [                  |                 |            | 1     |            |           |                      |
|            |                         |         |                |         | Table/Custor       | ner             | Open       | Total |            |           |                      |
|            |                         | 8       | 9              |         | Table 01           |                 | 0          |       | 0,00       |           |                      |
|            |                         | F       |                |         | Table 02           |                 | 0          |       | 0,00       |           |                      |
|            | 4                       |         |                |         | PC-01              |                 | 0          | -     | 23.00      |           |                      |
|            | 1                       | 2       | 3              |         | 1001               |                 | 0          |       | 20,00      |           |                      |
|            |                         |         |                |         |                    |                 |            |       |            |           |                      |
|            | DEL                     | 0       | ОК             |         |                    |                 |            |       |            |           |                      |
|            | Member                  |         | Guest          |         |                    |                 |            |       |            |           |                      |
|            | Cash Sale               |         | Order          |         |                    |                 |            |       |            |           |                      |
|            | Split                   |         | Charge Now     |         |                    |                 |            |       |            |           |                      |
|            |                         |         |                |         |                    |                 |            |       |            |           |                      |
|            |                         |         |                |         |                    |                 |            |       |            |           |                      |
|            |                         |         |                |         |                    |                 |            |       |            |           |                      |
|            |                         |         |                |         |                    |                 |            |       |            |           |                      |
|            |                         |         |                |         |                    |                 |            |       |            |           | 1/1-10               |

In InterCafe 2004 you have the possibility to handle orders and sales of additional products such as drinks, food, snacks, phone cards etc. in the same software. The functions of the Cafe Manager are being explained in the following part of the manual. The configuration of product groups, items and tables is being explained in the Installation and Configuration Manual.

## 2.9.1 Main Window

With the Tab-Strip you can change the overview from the Computer Manager to the Cafe Manager. A list of tables and customer that have been entered in the Cafe Manager will be displayed. You can now take orders and charge tables and customers or perform cash sales. The layout is optimized for the use with mouse and regular keyboard, POS keyboard and touch screen.

User Manual

## 2.9.2 Take Order

| 🛓 Take Order - PC-01                                                                                                 |                                                                                                    |          |
|----------------------------------------------------------------------------------------------------|----------------------------------------------------------------------------------------------------|----------|
| PC-01 Product Groups PLU                                                                                             | Product Groups<br>6 7<br>Drinks Food                                                                                                    | •        |
| New order X<br>1 Pizza (large) 4.50<br>1 Pizza (small) 2,50                                                          | Items           1         2         3           1         Free Item         2           Pizza (large)         3           Pizza (small) |          |
| Total: 7,00Previous Orders1 Cappuccino3 Cola1,501 Espresso1,302 Cappuccino1,802 Pizza (large)4,501 Pizza (small)2,50 |                                                                                                    | _        |
| Total: 29,70                                                                                                    | σκ                                                                                                    | × Cancel |

To take an order double click on the according table or Client or highlight it and click on Order.

Choose the product group and select the icon you wish to add to the order. To order one item several times click on the button as many times as you need the item. With each click the quantity will increase automatically. To delete an item from the order just highlight it and click on the red cross. The order will be shown in the window *New Orders*. The *Previous Orders* of this customer are being displayed in the window below. To confirm the order click OK.

# 2.9.2.1 PLU

You can choose between the entry through product groups or the PLU entry when taking an order. The use of product groups has arleady been explained above. If using the PLU entry you can enter an article number (PLU) which has been defined in the Inventory Manager. Click on Enter to confirm the entry. If you want more than one piece of one item click Enter as many time as you want to order the item.

## 2.9.3 Split Positions

| 🚦 Split - 1  |               |               |
|--------------|---------------|---------------|
| Quantity     | Items         | Price         |
| 2            | Cappuccino    | 1,80          |
| 6            | Cola          | 1,50          |
| 1            | Espresso      | 1,30          |
| 2            | Fanta         | 1,50          |
| 1            | Pizza (small) | 2,50          |
|              |               |               |
|              |               |               |
|              |               |               |
| Quantity     | Items         | Price         |
| 1            | Espresso      | 1,30          |
| 2            | Pizza (large) | 4,50          |
| 1            | Pizza (small) | 2,50          |
|              |               |               |
|              |               |               |
|              |               |               |
|              |               |               |
| Total:       |               | 12,80 EUR     |
| Payment      | :             | 12,80 EUR     |
| CASH         |               | 15,00 EUR     |
| Change       |               | 2.20 EUB      |
| 💌 Print Rece | pt            | 1 2,20 2011   |
|              |               | 🖌 OK 🗙 Cancel |

To split the charges of a table or customer highlight it in the list and click on *Split*. Double click on the positions which you want to settle. They will automatically be moved to the bottom window and can be settled.

The other positions stay with the table or customer and can be settled later. Use this function if you have several customers at one table and they want to pay seperately.

User Manual

## 2.9.4 Charge

| 🥔 Settle Client - PC-01                                                |                            |  |  |  |  |  |
|------------------------------------------------------------------------|----------------------------|--|--|--|--|--|
| PC-Usage                                                               |                            |  |  |  |  |  |
| Duration (in min): 4<br>Tariff: Standard mit<br>HappyHour              | Start: 10:42<br>End: 10:45 |  |  |  |  |  |
| Computer Usage:<br>Prepaid Credit:                                     | 0,20 EUR<br>20,00 EUR      |  |  |  |  |  |
| Payment: -19,80 EUR                                                    |                            |  |  |  |  |  |
| Additional Charges                                                     |                            |  |  |  |  |  |
| ID Quantity Description                                                | U-Price Total              |  |  |  |  |  |
| 7 1 Cola                                                               | 1,50 1,50                  |  |  |  |  |  |
| 8 1 Fanta                                                              | 1,50 1,50                  |  |  |  |  |  |
| 9 1 Mineralwasser                                                      | 1,00 1,00                  |  |  |  |  |  |
|                                                                        |                            |  |  |  |  |  |
|                                                                        | 100 510                    |  |  |  |  |  |
| l otal:                                                                | 4,00 EUR                   |  |  |  |  |  |
| Total:                                                                 | -15,80 EUR                 |  |  |  |  |  |
| Change                                                                 | -15,80 EUR                 |  |  |  |  |  |
| CASH                                                                   | -15,80 EUR                 |  |  |  |  |  |
| Change                                                                 | 0,00 EUR                   |  |  |  |  |  |
| <ul> <li>☐ Print Receipt</li> <li>☑ Execute Selected Action</li> </ul> | 1K Scancel                 |  |  |  |  |  |
| <u> </u>                                                               |                            |  |  |  |  |  |

To settle a Client, Table or Customer highlight it in the Cafe Manager and click on *Charge* now or *Settle Client*.

You will then see a list of all charges. You can edit the *Payment*(green) if you want to give a discount to the customer. If the payment is marked red this means that the customer gets a refund e.g. from unused prepaid credit.

Activate the option *Print Receipt* if you want to print a receipt for your customer on your POS printer. If the option *Execute selected action* is activated, the action which you have preset in *Options*  $\rightarrow$  *Client*  $\rightarrow$  *Login Screen* will be executed (e.g. Restart Client).

#### 2.9.5 Cash Sale

| 🛔 Take Order - BAR                                  |                                                                                     |          |
|-----------------------------------------------------|-------------------------------------------------------------------------------------|----------|
| BAR<br>Product Groups PLU                           | Product Groups                                                                      | •        |
| New order X<br>1 Cappuccino 1.80<br>2 Espresso 1.30 | 1     2     3     4     5       Free Item     2     Cappuccino     3     Cola     4 | *        |
| Total: 4,40 Previous Orders                         |                                                                                     |          |
| Total: 4,40                                         |                                                                                     | v        |
|                                                     | <b>√</b> OK                                                                         | 🗙 Cancel |

To sell an item directly to a customer who is not registered in the Cafe or Computer Manager you can use the option Cash Sale. Proceed with the order as usual and click on OK. You can settle the charges immediately.

| Payment <sup>.</sup> | Г    | 4.40                      | EUD        |   |   |   |       |
|----------------------|------|---------------------------|------------|---|---|---|-------|
| ,                    | 1    | 4,40                      | LUK        | 7 | 8 | 9 |       |
| CASH<br>Change       |      | <mark>4,40</mark><br>0,00 | EUR<br>EUR | 4 | 5 | 6 | DEL   |
| E Print Receipt      |      |                           |            | 1 | 2 | 3 | Enter |
|                      | 🖌 ОК | ×                         | Cancel     |   | 0 | • |       |

Activate the option *Print Receipt* if you want to print a receipt for your customer on your POS printer.

#### 2.9.6 Free item

| Product Group: | Drinks   |  |   |   |   | DEL   |
|----------------|----------|--|---|---|---|-------|
| em:            | MezzoMix |  |   | 8 | 9 | DEL   |
| rice:          | 1,50     |  | 4 | 5 | 6 |       |
| AX:            | 7 * %    |  | 1 | 2 | 3 | Enter |
| uantity:       | 1        |  |   |   |   |       |

If you want to sell an item which is not listed in your products you can choose the according product group and click on *Free Item*. You can enter the name and price of the item. Proceed with the order as usual.

# 2.10 Inventory Management

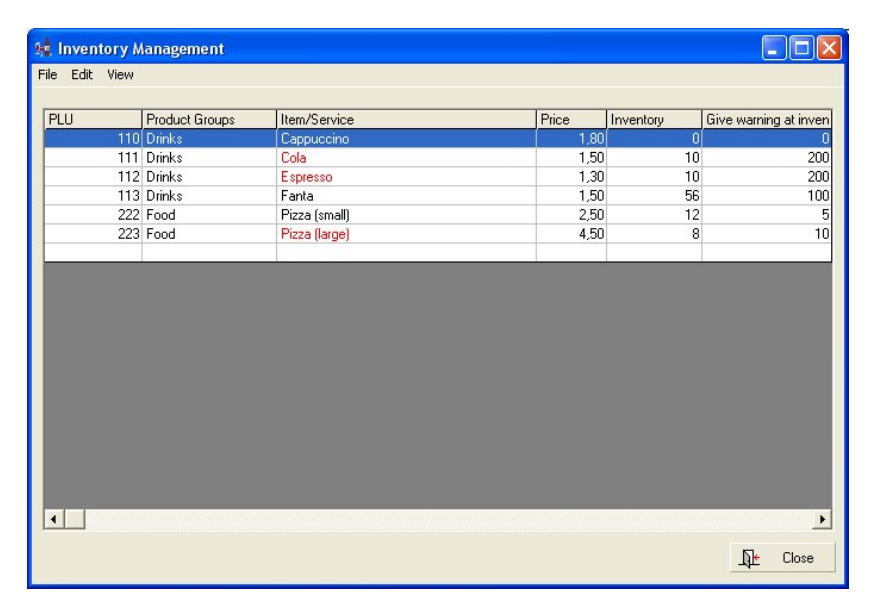

The configuration of items and product groups is being described in the Installation and Configuration Manual!

To get to the Inventory Management go to Cafe Manager  $\rightarrow$  Inventory Management. In the Inventory Management you can control the inventory. If the inventory for an item is low it will be marked red. You can sort the list as you wish (*View*  $\rightarrow$  *Sort*) and print the list (*File*  $\rightarrow$  *Print*).

## 2.10.1 Inventory Entries

| Enter new items for Inventory  |             |
|--------------------------------|-------------|
| Product Groups                 |             |
| 6 7<br>Drinks Food             |             |
| Items                          |             |
| 10<br>Fizza<br>(large) (small) | +1          |
|                                | +10         |
|                                | +25         |
| Pizza (small) 15 Apply         | OK × Cancel |

To add new goods to your inventory choose  $Edit \rightarrow Inventory \ entries$  in the menu. Select the item and enter the quantity of the new goods. Click OK to confirm the entry.

# 2.11 Other

## 2.11.1 Change Language

You can change the language in InterCafe 2004 Server at any time. To change the language go to  $File \rightarrow Change Language$ . In a new window you can choose the language you wish to use. Only the fix parts of the software can be shown in different languages. The names of product groups and items as wells as the names of Clients and tables will stay the way you have entered them!

## 2.11.2 Logoff

To logoff go to  $File \rightarrow Logoff$  or press CTRL + L. You will be asked to perform a shift change. To perform a shift change click on Yes. The Login Window will appear. You have to enter your name and password for the login. If you click on *Cancel* the Server will be closed after a security query.

## 2.11.3 Send SMS

You can send SMS from the Server by clicking on  $SMS \rightarrow SMS$ -Service. The functions for sending SMS are described in  $\rightarrow$  InterSMS in the Chapter InterCafe 2004 Client).

Choose  $SMS \to SMS$  Account to control the quantity of SMS you have registered for your cafe.

## 2.11.4 View

#### 2.11.4.1 Window

By clicking on  $View \rightarrow Window$  you can see a list of all active windows in the InterCafe software. Choose one to view it.

#### 2.11.4.2 Show Tab

Choose between the *Computer Manager* and the *Cafe Manager*. With *Reset Computer Overview* you can reset the settings of the Computer Overview.

## 2.11.4.3 Sort

Choose if you want the computers to be sorted by PC names or PC-ID. The sort modus is always alphabetical.

#### 2.11.4.4 Show InterCall Icon

If you activate this option, the InterCall Icon is being displayed in the InterCafe Server software. You can then easily switch to the InterCall Software (if it is installed on your computer) by clicking on this icon. The InterCall software has the same function for InterCafe.

# Chapter 3

# InterCafe 2004 Client

## Notice:

Depending on the configuration of InterCafe 2004 Client (see InterCafe 2004 Installation and Configuration Manual) the pictures in this manual might vary from the ones on your screen. If a function is missing please double check with the administrator of your cafe if the function is missing because of the way InterCafe 2004 Client was configurated.

# 3.1 Login Screen

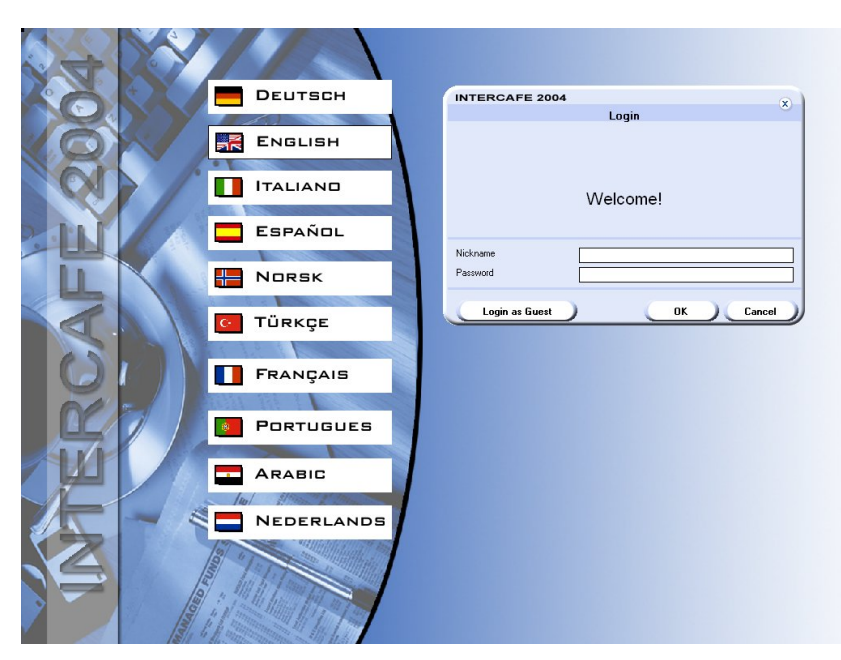

After the Client and the Server have been started you will see the Login Screen. Depending on the configuration you can either directly login at the Client or you need to have the Client unblocked for you from the Server. You can choose your language (also depending on the configuration) on the Login Screen.

## 3.1.1 Login at Client

#### 3.1.1.1 Login with nickname and password

To login with nickname and password you can enter the nickname in the first box and the password in the second box. Confirm your entry by clicking OK. If your client is equipped with a coin acceptor you can insert coins to book credit onto your member account. If you don't have a nickname you can (depending on the configuration) login as guest.

## 3.1.1.2 Login with LoginCode

Enter the LoginCode you bought into the provided box. Confirm your entry by clicking on the button OK. The Client will be activated. To extend your credit you have to click on *Status* in the Client Menu. Choose *Extend* and enter another LoginCode. Your credit from the first LoginCode will be extended.

#### 3.1.1.3 Login with Chipcard

If a chipcard reader is installed at the Client you can insert a Member Chipcard for the Login. The client will stay open until the chipcard is being removed from the chipcard reader. This is only possible if the configuration has been made for chipcard login (see Installation and Configuration Manual).

#### 3.1.1.4 Login with coin acceptor

If a coin acceptor is installed you can insert coins to activate the Client. If the tariff is activated with a minimum charge be sure to insert enough coins to activate the Client.

#### 3.1.1.5 Login as guest

To login as guest, choose the provided button.

# 3.2 Using InterCafe 2004 Client

The Client Menu appears automatically in the top right corner of the screen after the login.

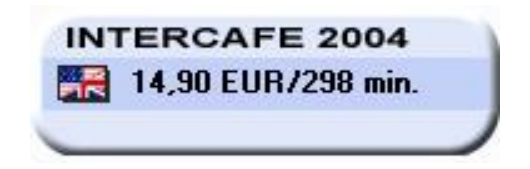

If you move the mouse over the menu you will see an extended menu with the following options (depending on the configuration):

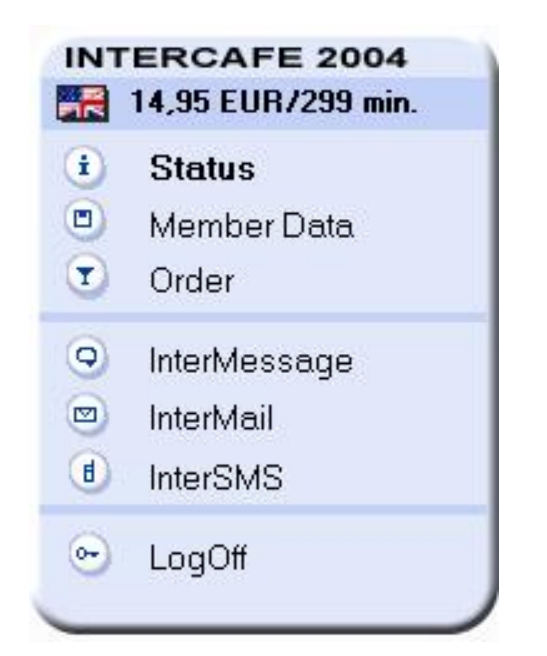

In the Status Bar of InterCafe 2004 Client Menu the language and the credit is being displayed.

**Change Language** To change the language just click on the flag in the Status Bar. You will see a window where you can choose the language you wish to use.

# 3.3 Status

To see the status with credit, tariff and time information click on *Status*.

| INTERCAFE 2004               |                        | x       |
|------------------------------|------------------------|---------|
|                              | Status                 | 0       |
| Type of Billing:             | Prepaid Credit         |         |
| Tariff:                      | Standard mit HappyHour |         |
| Start Time:                  | 10:03                  |         |
| Duration:                    | 279 min.               |         |
| Time left:                   | 279 min.               |         |
| 0 min.                       |                        | 279 mir |
| Credit at Start:             | 15,30 EUR              |         |
| Used Credit:                 | 1,35 EUR               |         |
| Remaining Credit:            | 13,95 EUR              |         |
| registered to:               |                        |         |
| DEMOVERSION                  |                        |         |
| www.internetcafe-software.de |                        | ОК      |

You can see the tariff, the start time, the duration and the remaining time. You also see the Credit at Start, the used credit and the remaining credit you have. blue image

# 3.4 Change Member Data

Depending on the configuration of the InterCafe 2004 Client you can make changes in your Member Data. This is only possible if you are logged in as member.

| Please fill in the form co | mpletely and correctly. All boxes with stars are mandatory. |
|----------------------------|-------------------------------------------------------------|
|                            |                                                             |
| Nickname*:                 | MasterBrowser                                               |
| Name:                      | Mustermann                                                  |
| First Name:                | Max                                                         |
| Street/Nr.:                | Berliner Straße 23                                          |
| ZIP/City:                  | 00000 Nixhausen                                             |
| Phone:                     | 0121/1111111                                                |
| Mobile Phone:              | 0117/11112222                                               |
| Email:                     | mail@domain.net                                             |
| Date of Birth:             | 02.05.1982                                                  |
| Clan:                      | HacKerZ                                                     |
|                            |                                                             |
| Password:                  | *****                                                       |
| Confirm Password:          | *****                                                       |

Here you can change the Member Data and the password. Click OK to confirm your entry.

# 3.5 Order

You can make an order from the Client. This order automatically appears at the Server and the price is being deducted from your credit or added to your charges as soon as the staff has taken the order.

|                                                                 | olue    | rs |                       |   |
|-----------------------------------------------------------------|---------|----|-----------------------|---|
| Product Group                                                   | - ALL - |    |                       | • |
| Item                                                            |         |    | Price                 | I |
| Cola                                                            |         |    | 1,50                  | 1 |
| Fanta                                                           |         |    | 1,50                  |   |
| Pizza (klein)                                                   |         |    | 2,50                  |   |
| Pizza (groß)                                                    |         |    | 4,50                  |   |
| Mineralwasser                                                   |         |    | 1,00                  |   |
|                                                                 |         |    |                       |   |
|                                                                 |         |    |                       |   |
| Ordered items                                                   |         |    |                       | × |
| Ordered items                                                   |         |    | Price                 | 8 |
| D <b>rdered items</b><br>Item<br>1 x Pizza (klein)              |         |    | Price 2,50            | 8 |
| D <b>rdered items</b><br> Item<br>1 x Pizza (klein)<br>1 x Cola |         |    | Price<br>2,50<br>1,50 | × |

To order an item first choose the product group (or view all products, this is preset). Double click on the item you wish to order. All items you wish to order are listed in the bottom part of the window.

Before you send the order to the Server please double check the type, quantity and price of items you wish to order. Then confirm the order by clicking on *Order*. You will receive a message that the order has been indicated at the Server.

# 3.6 InterMessage

InterMessage is a tool in the Client Menu which enables you to send messages to the Server and other Clients in the Cafe.

| INTERCAFE 2004 |                                                     |
|----------------|-----------------------------------------------------|
|                | INTERCAFE 2004 Settings Font Color Background Color |
| Settings       | Block messages     OK Cancel                        |

Choose the Computer to which you want to send a message with a double click in the InterMessage window (see image on the left). With *Settings* you can preset your font color and background color (see image on the right). Here you can also *block messages* if you do not want to get any messages.

After having chosen a Computer from the list a new window will open where you can enter the message you wish to send.

| NTERCAFE 2004                                         | x    |
|-------------------------------------------------------|------|
| Send Message - Sales Desk                             |      |
| 0:13:58 MasterBrowser: How can I send SMS messages??? | 0    |
|                                                       |      |
|                                                       | 2    |
|                                                       |      |
|                                                       |      |
|                                                       | Send |

Enter the messsage in the bottom window and click on *Send* to send the message. You can see all sent and received messages in the upper part of the window. The entries also show the time and the name of the users.

User Manual

# 3.7 InterMail

|                              | InterMail            | 0              |
|------------------------------|----------------------|----------------|
| lame of sender:              | Max Mustermann       |                |
| E-mail address of recipient: | maxi@hotmailerei.com |                |
| Subject:                     | SMS                  |                |
|                              |                      |                |
| Attached Pictures:           |                      | Attach picture |
|                              |                      | Delete picture |
|                              |                      |                |

With *InterMail* you have the possibility to send emails without needing an own email adress. Enter your name as *Name of sender* (it doesn't have to be an email adress) and enter the *email adress of the recipient*. Enter a subject to give a kind of topic to the email.

Enter the message you wish to send as email. If there is a Webcam connected to the Client you can make a picture of yourself by clicking on *Attach picture*. The attached pictures will be displayed in the message window. With the button *Delete picture* you can delete attached pictures from the email.

To send the email click on  $Send\ email.$  A message will indicate the successful sending of the email.

blue image

# 3.8 InterSMS

|                                                                            | InterSMS                                                       |              |
|----------------------------------------------------------------------------|----------------------------------------------------------------|--------------|
| C Deutschland<br>C Italien<br>C Griechenland<br>O Other Countries:         | C Grossbritannien<br>C Türkei<br>C Spanien<br>Dänemark         |              |
| hone Number: 0                                                             | 40 🗾 00000200000                                               |              |
| TextSMS C Flas                                                             | hSMS 🦵 Extra long SMS                                          |              |
| TextSMS C Flas     dessage:     New: sending SMS messa                     | hSMS C Extra long SMS                                          |              |
| <ul> <li>TextSMS C Flas<br/>1essage:<br/>New: sending SMS messa</li> </ul> | hSMS C Extra long SMS                                          |              |
| TextSMS                                                                    | hSMS C Extra long SMS<br>ages from our internetcafe            |              |
| TextSMS                                                                    | hSMS C Extra long SMS<br>ages from our internetcafe<br>SMS Pri | ce: 0,15 EUF |

With InterSMS you can send SMS to mobile phones worldwide as long as there is prepaid SMS credit in the Server. You can access *InterSMS* through the Client Menu.

First of all you need to select the country you wish to send the SMS to. You can choose between the six preset countries or any other country from the drop down list. Then select the prefix and enter the phone number. Select the type of SMS you wish to send (TextSMS, FlashSMS or extra long SMS).

Enter the message you wish to send. The number of characters which you have left and the number of SMS you will be charged for are being indicated as well as the price. To send the message click on the button *Send*. If the SMS-Service was successful the price will be deducted from your credit or added to your charges and you will receive a confirmation.

# 3.9 LogOff

To finish the session without having used up all credit you can use the option LogOff in the Client Menu.

If you were logged in with nickname and password or chipcard your unused credit will be saved on your account.

# Index

Cafe Manager, 26 Cash Sale, 30 Charge, 29 Free Item, 30 Inventory Entries, 31 Inventory Management, 31 PLU, 27 Price list, 23 settle, 18 Split, 28 Cash Cash Balancing, 19 Cash Position, 19 delete, 22 Shift Change, 19 Cash report, 24 Client Change Language, 35 Client Menu, 34 freischalten, 7 Login Screen, 33 LogOff, 40 Maintenance, 9 Member Data, 36 Pause, 9 send SMS, 40 settle, 18 Shutdown, 21 start, 9 Status, 35 Transfer Customer, 9 Wake on, 21 Configuration, 6 Customer Identification, 24 Extra Services, 24 Groups, 13 Installation, 6 Inventory entries, 23

Issue Chipcard, 14 Journal, 21 delete, 22 Journal deletions, 25 Login Screen, 33 LoginCodes, 10 create, 10 Credit Overview, 23 Delete, 11 print, 11 Sales, 24 sell, 11 Machines, 24 Maintenance Protocol, 24 Member Account, 14 add, 12 Birthdaylist, 17 Credit Overview, 23 Export Member Data, 16 Guthabenmanager, 16 Import Member Data, 16 Member Bonus, 24 Member Data, 12, 13, 36 Member Manager, 12 Member Sales, 17 Other Data, 15 Overview, 12 Sales, 23, 24 Status, 35 Tariff Manager, 16 Messages, 25 answer, 25 read, 25, 37 write, 37 Order, 27, 36 Pause Protocol, 24

# blue image

Play and Pay, 9 PLU, 27 Price list, 23 Security Level, 8 Server Change Language, 32 Logoff, 32 SMS send, 32 View, 32 Shift Change, 19 Shutdown Manager, 20 SMS send, 32, 40 SMS Account, 32 SMS Protocol, 24 Split, 28 Statistics, 22 Cafe Manager, 23 Cancellations, 23 Cash report, 24 Coin Acceptor, 23 Credit Overview, 23 Customer Identification, 24 Extra Services, 24 Journal deletions, 25 Machines, 24 Maintenance Protocol, 24 Member Accounts, 23 Pause Protocol, 24 Sales, 22 SMS Protocol, 24 Use of Machines, 24

View, 32

Wake-on-LAN, 21 Warning, 8